## 2011

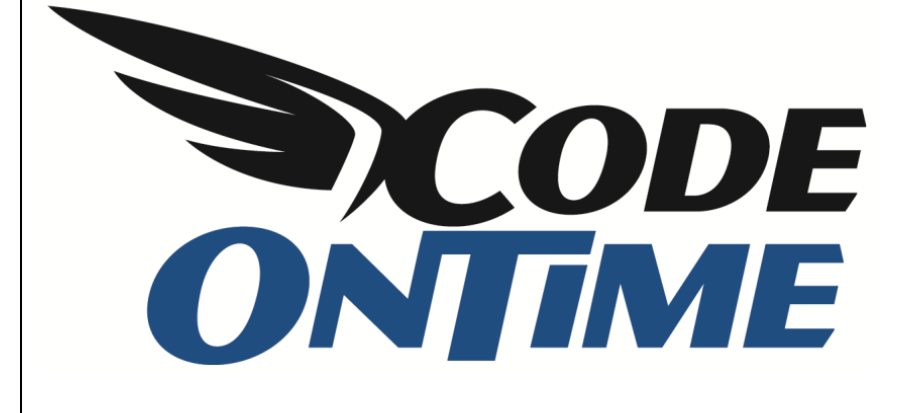

## **USER GUIDE**

Making Database Views Updatable

Database views in *Code On Time* web applications are, by default, not editable. You can see the *Northwind* view *Alphabetical list of products* below. The records will highlight when you mouse over them, but nothing happens when you click on them. With the right modifications in *Code On Time Designer*, this view can be made updatable.

| History   Pe                                    | ermalink                                                                                      |                   |                      |                      |               |          |             | Welc        | ome admin, | Today is Thursda | ay, February 03, 2 | 011   My Account   Log             | out   Help |
|-------------------------------------------------|-----------------------------------------------------------------------------------------------|-------------------|----------------------|----------------------|---------------|----------|-------------|-------------|------------|------------------|--------------------|------------------------------------|------------|
| 🚧 MyCompany                                     |                                                                                               |                   |                      |                      |               |          |             |             |            |                  |                    |                                    |            |
| Home C                                          | Customers 🝷                                                                                   | Employees 🝷       | Categories 🝷         | Customer Dem         | ographics Reg | ion 🔻 R  | eports 🝷    | Membership  |            |                  |                    | Site A                             | ctions 🔻   |
|                                                 |                                                                                               | Home > R<br>Alpha | abetical             | etical list of produ | roducts       |          |             |             |            |                  |                    |                                    |            |
| About                                           |                                                                                               | This is a lis     | t of alphabetical li | st of products.      |               |          |             |             |            |                  |                    |                                    |            |
| This page al alphabetical                       | allows<br>al list of                                                                          | Quid              | k Find 🖌             | Actions •            | Report -      |          |             |             |            |                  | View: Alpha        | betical list of produ              | icts 🔹     |
| products ma                                     | anagement.                                                                                    | Product#          | Product Name         |                      | Supplier#     | Category | # Quantity  | Per Unit    | Unit Price | Units In Stock   | Units On Order     | Reorder Level Discon               | itinued    |
| See Also                                        |                                                                                               | 1                 | Chai                 |                      | 1             |          | 1 10 boxe   | s x 20 bags | \$18.00    | 39               | 0                  | 10 No                              |            |
| <ul> <li>Category</li> </ul>                    | / Sales for 1997                                                                              | 2                 | Chang                |                      | 1             |          | 1 24 - 12 0 | oz bottles  | \$19.00    | 17               | 40                 | 25 No                              |            |
| Current P                                       | ent Product List<br>comer and Suppliers<br>ity<br>ices<br>er Details Extended<br>er Subtotals | 3                 | Aniseed Syrup        |                      | 1             |          | 2 12 - 550  | ml bottles  | \$10.00    | 13               | 70                 | 25 No                              |            |
| by City                                         |                                                                                               | 4                 | Chef Anton's Ca      | ajun Seasoning       | 2             |          | 2 48 - 6 02 | z jars      | \$22.00    | 53               | 0                  | 0 No                               |            |
| <ul> <li>Invoices</li> <li>Order Dei</li> </ul> |                                                                                               | 6                 | Grandma's Boys       | enberry Spread       | 3             |          | 2 12 - 8 02 | z jars      | \$25.00    | 120              | 0                  | 25 No                              |            |
| Order De     Order Sul                          |                                                                                               | 7                 | Uncle Bob's Org      | anic Dried Pears     | 3             |          | 7 12 - 1 lb | pkgs.       | \$30.00    | 15               | 0                  | 10 No                              |            |
| Orders Q                                        | <u>þ</u> ry                                                                                   | 8                 | Northwoods Cra       | anberry Sauce        | 3             |          | 2 12 - 12 0 | oz jars     | \$40.00    | 6                | 0                  | 0 No                               |            |
| -                                               |                                                                                               | 10                | Ikura                |                      | 4             | 3        | 8 12 - 200  | ml jars     | \$31.00    | 31               | 0                  | 0 No                               |            |
|                                                 |                                                                                               | 11                | Queso Cabrales       |                      | 5             |          | 4 1 kg pkg  |             | \$21.00    | 22               | 30                 | 30 No                              |            |
|                                                 |                                                                                               | 12                | Queso Mancheg        | go La Pastora        | 5             |          | 4 10 - 500  | g pkgs.     | \$38.00    | 86               | 0                  | 0 No                               |            |
|                                                 |                                                                                               | « Previous        | s   Page: 1 2 3      | 4 5 6 7   Next       | »             |          |             |             | Iten       | ns per page: 10, | 15, 20, 25   Show  | ing <b>1-10</b> of <b>69</b> items | Refresh    |

Open *Code On Time Generator*, select the project name that you would like to modify, and press *Design*. In the list of *All Controllers*, select the *Alphabeticallistofproducts* controller. Switch to the *Fields* tab, and click on the *ProductID* field. Enable the checkbox next to "Is Primary Key".

| Project Designer exit                                                                               |             |          |       |            |             |               |                |           |          |      |     |                   |
|----------------------------------------------------------------------------------------------------|-------------|----------|-------|------------|-------------|---------------|----------------|-----------|----------|------|-----|-------------------|
| G Home > Controller: Alphabeticallistofproducts                                                     |             |          |       |            |             |               |                |           |          |      |     |                   |
| Controller                                                                                          | Commands    | Fields   | Views | Categories | Data Fields | Action Groups | Actions        |           |          |      |     |                   |
| This is a list of fields.                                                                           |             |          |       |            |             |               |                |           |          |      |     |                   |
| Quick Find                                                                                          | Q           | Record • | •     |            |             |               |                |           |          |      |     | View: Fields -    |
| Name                                                                                                |             | Index Ty | pe    |            | 1           | Allow Nulls I | is Primary Key | Read Only | QBE      | Sort | LEV | Label             |
| ProductID                                                                                           |             | 1 In     | nt32  | -          | ·           |               | <b>V</b>       |           | <b>v</b> | 1    |     | Product#          |
| Save                                                                                                |             | ancel    |       |            |             |               |                |           |          |      |     |                   |
| ProductNam                                                                                          | e           | 2 Str    | ring  |            | , i         | No N          | No             | No        | Yes      | Yes  | No  | Product Name      |
| SupplierID                                                                                          |             | 3 Int    | 32    |            | ١           | res 🛚 🕅       | No             | No        | Yes      | Yes  | No  | Supplier #        |
| CategoryID                                                                                          |             | 4 Int    | 32    |            | ١           | (es 🛚 🕅       | No             | Yes       | Yes      | Yes  | No  | Category#         |
| QuantityPer                                                                                         | Unit        | 5 Str    | ring  |            | ١           | res 🛚 🕅       | No             | No        | Yes      | Yes  | No  | Quantity Per Unit |
| UnitPrice                                                                                           |             | 6 De     | cimal |            | ١           | res 🛚 🕅       | No             | No        | Yes      | Yes  | No  | Unit Price        |
| UnitsInStock                                                                                        | c           | 7 Int    | 16    |            | ١           | (es 🛛         | No             | No        | Yes      | Yes  | No  | Units In Stock    |
| UnitsOnOrde                                                                                         | er          | 8 Int    | 16    |            | ١           | res N         | No             | No        | Yes      | Yes  | No  | Units On Order    |
| ReorderLeve                                                                                         | <u>el</u> 🔻 | 9 Int    | t 16  |            | ١           | ∕es N         | No             | No        | Yes      | Yes  | No  | Reorder Level     |
| Discontinued                                                                                        | ł           | 10 Bo    | olean |            | 1           | No N          | No             | No        | Yes      | Yes  | No  | Discontinued      |
| «Previous   Page: 1 2   Next » Items per page: 10, 25, 50, 100   Showing 1-10 of 11 items   Refresh |             |          |       |            |             |               |                |           |          |      |     |                   |

Switch to the Commands tab and edit command1. In Table Name, enter "Products".

| Project Designer                                                                                                    | exit                                                                                                    |
|----------------------------------------------------------------------------------------------------|----------------------------------------------------------------------------------------------------|
| S Home > Controller: Alphabeticallistofproducts > Command: command1                                                                                                    |                                                                                                    |
| Command Parameters Field Outputs Views                                                                                                    |                                                                                                    |
| Please review command information below. Click Edit to change this record, click Delete to dele                                                                                                    | ete the record, or click Cancel/Close to return back.                                                                                                    |
| Record -                                                                                                    | View: Command 🔻                                                                                                    |
| General<br>Id of the command.                                                                                                    | CommandId *<br>command1<br>Controller<br>Alphabeticallistofproducts                                                                                                    |
| Text<br>Specify the command text and identify the event that will cause the command to execute.<br>Note that the only supported command type for <i>Select</i> commands is <i>Text</i> .<br>Enter the table name that must be used at runtime in automatically constructed <i>insert</i> ,<br><i>update</i> , and <i>delete</i> data manipulation operations. | Text* select Alphabeticallistofproducts". "ProductID" "ProductID" ,"Alphabeticallistofproducts". "ProductName" "ProductNa me" ,"Alphabeticallistofproducts". "SupplierID " SupplierID" ,"Alphabeticallistofproducts". "CategoryID "CategoryID ,"Alphabeticallistofproducts". "QuantityPerUnit" "Quantit ,"Alphabeticallistofproducts". "UnitPrice" "UnitPrice" ,"Alphabeticallistofproducts". "UnitSInStock" "UnitSInStock Type Text Event* Select Table Name Products |

Save the command, exit the *Designer*, and generate the project. When the application loads, navigate to the *Alphabetical list of fields* page. You can see that the first column now contains links, which navigate to detail view for the record. Using the dropdown menu next to the links, you can edit the record, and it will be saved upon pressing *Ok*. Clicking on the row of a record will activate the summary on the side of the page.

| History   Permalink                     |              |                       |                     |            |          |               | Welc       | ome <b>admin</b> , | Today is Thursd | ay, February 03, 2 | 011   My Account   Logout   Help |
|-----------------------------------------|--------------|-----------------------|---------------------|------------|----------|---------------|------------|--------------------|-----------------|--------------------|----------------------------------|
| 瓣 MyCompany                             |              |                       |                     |            |          |               |            |                    |                 |                    |                                  |
| Home Customers •                        | Employees 🝷  | Categories •          | Customer Demo       | graphics I | Region 💌 | Reports -     | Membership |                    |                 |                    | Site Actions •                   |
|                                         | Home > F     | abetical              | tical list of produ | oduct      | s        |               |            |                    |                 |                    |                                  |
| Summary                                 | This is a li | st of alphabetical li | t of products.      |            |          |               |            |                    |                 |                    |                                  |
| Product#                                | Quia         | k Find 🔎              | 🖃 New               | 🗾 Edit 💙   | K Delete | Actions •     | Report 🝷   |                    |                 | View: Alpha        | abetical list of products 🔹      |
| 2<br>Product Name                       | Producta     | # Product Name        |                     | Supplie    | r# Categ | ory# Quantity | Per Unit   | Unit Price         | Units In Stock  | Units On Order     | Reorder Level Discontinued       |
| Chang*                                  | 1            | Chai                  |                     |            | 1        | 1 10 boxes    | x 20 bags  | \$18.00            | 39              | 0                  | 10 No                            |
| Supplier#                               | 2            | 2 Chang*              |                     |            | 1        | 1 24 - 12 o   | z bottles  | \$19.00            | 17              | 40                 | 25 No                            |
| 1<br>Category#                          | 3            | Aniseed Syrup         |                     |            | 1        | 2 12 - 550    | ml bottles | \$10.00            | 13              | 70                 | 25 No                            |
| 1                                       | 4            | Chef Anton's Ca       | un Seasoning        |            | 2        | 2 48 - 6 oz   | jars       | \$22.00            | 53              | 0                  | 0 No                             |
| Quantity Per Unit<br>24 - 12 oz bottles | Select       | Grandma's Boys        | nberry Spread       |            | 3        | 2 12 - 8 oz   | jars       | \$25.00            | 120             | 0                  | 25 No                            |
| About                                   | Edit         | Uncle Bob's Orga      | nic Dried Pears     |            | 3        | 7 12 - 1 lb j | pkgs.      | \$30.00            | 15              | 0                  | 10 No                            |
| This page allows                        | Duplicate    | Northwoods Cra        | nberry Sauce        |            | 3        | 2 12 - 12 0   | z jars     | \$40.00            | 6               | 0                  | 0 No                             |
| products management                     | New          | Ikura                 |                     |            | 4        | 8 12 - 200    | ml jars    | \$31.00            | 31              | 0                  | 0 No                             |
| See Also                                | -            | Queso Cabrales        |                     |            | 5        | 4 1 kg pkg.   |            | \$21.00            | 22              | 30                 | 30 No                            |